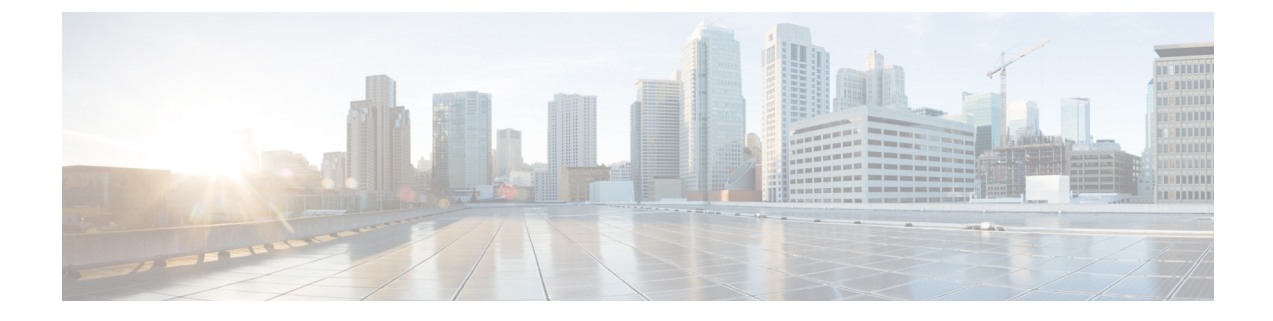

## **Threshold Settings**

This chapter explains the following:

• Introduction to Threshold Settings, on page 1

## Introduction to Threshold Settings

The Threshold Settings page shows the criteria of threshold parameters like **CPU Usage**, **Virtual Memory**, **Disk Usage**, **Unregistered Endpoints**, **Unregistered Gateways**, and **Unregistered Media Resources** in percentile.

Threshold settings in the table shows default values. You can choose to override these default values and define critical parameters. The data you set here reflects on the dashboard.

## **Threshold Settings**

You can set the severity levels for the threshold parameters

- **Step 1** Click **Reset to Default** below the table to restore the default threshold parameter values.
- **Step 2** Click **Save** to save the Settings.

After saving successfully, navigate to the landing page to find the columns showing criticality updated, based on these threshold values saved.

**Note** Save button appears disabled if you provide any invalid data and the relevant error message appears against each field. Error message is different for each column.

## **Threshold Parameters**

The threshold parameters have three severity levels -

- 1. Critical
- 2. Warning
- 3. Information

| Severity              | Description                                                                                                    |
|-----------------------|----------------------------------------------------------------------------------------------------|
| Critical              | Critical Min threshold should be greater than or equal to Warning Max threshold.                                           |
| Information           | Information Max threshold should be less than Warning Min threshold.                                                       |
| Warning-Max Threshold | Warning Max threshold should be less than Critical Max threshold and greater than Warning Min threshold.                   |
| Warning-Min Threshold | Warning Min threshold should be greater than or equal to Information Min threshold<br>and less than Warning Max threshold. |

You can view the rules below. When you enter an invalid data, the severity appears in the field.

The table lists the default Threshold Criteria.

| Criteria    | Range                                           |
|-------------|-------------------------------------------------|
| Critical    | Greater than or equal to 70% and less than 100% |
| Warning     | Greater than or equal to 50% and less than 70%  |
| Information | Greater than or equal to 0% and less than 50%   |

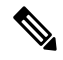

**Note** You must specify continuous custom ranges which do not overlap with one another. For example, Critical range - 80 to 100 and Warning range - 60 to 70 is not valid.

- 1. Click on Settings on the top-most right corner of the UCOD Landing page.
- 2. Click on System Settings from the drop-down list. The System Settings page appears.